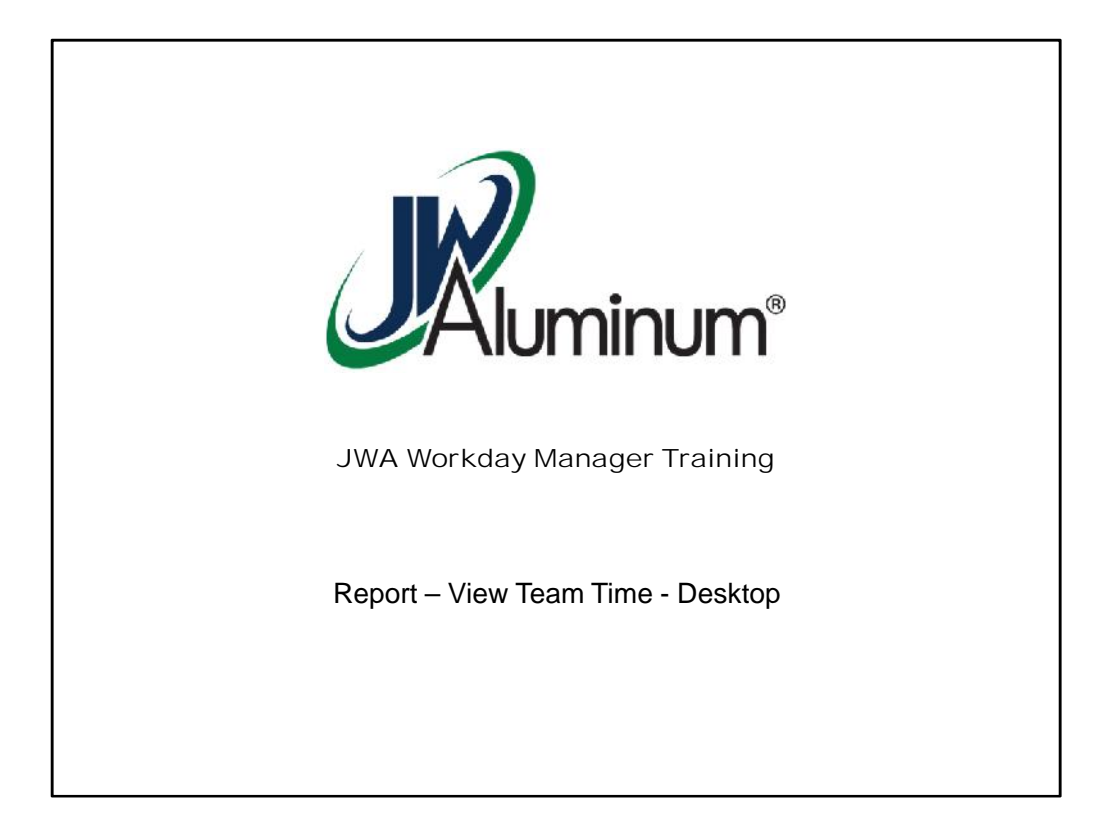

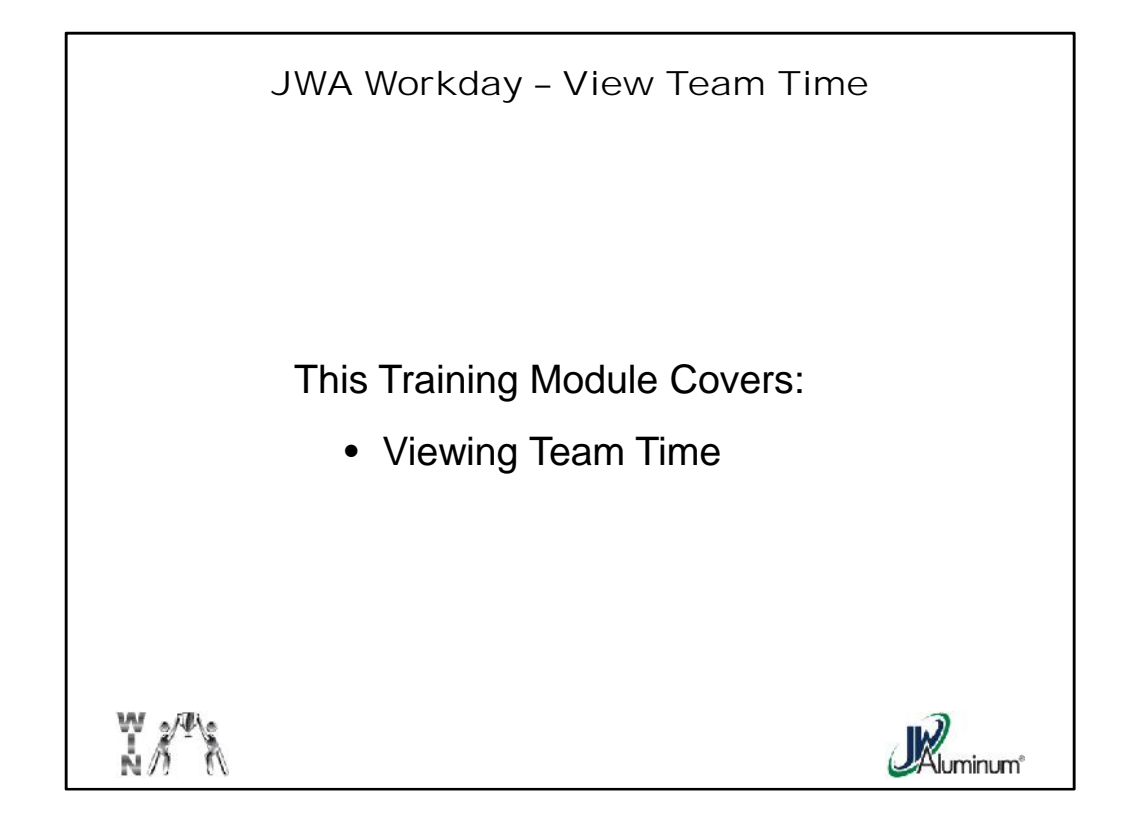

This slide list the subjects covered in this module.

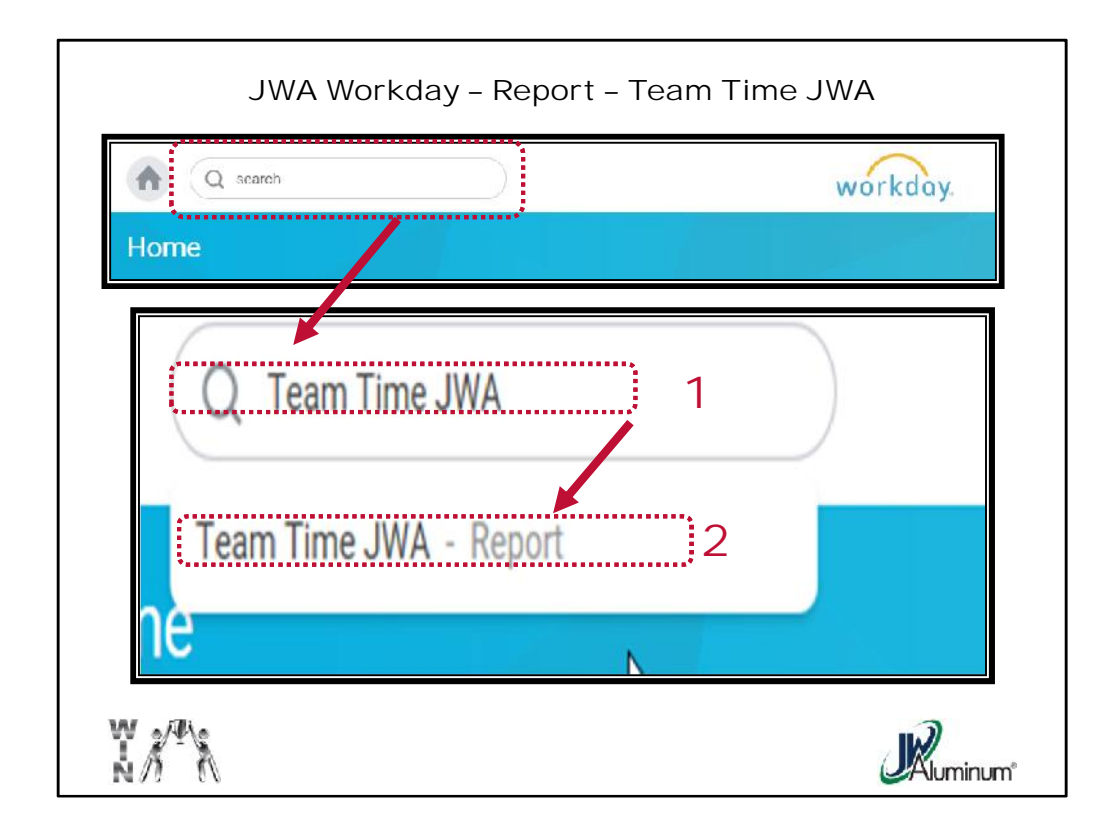

- 1. At the Home Screen, click in the Search Bar and type in "Team Time JWA."
- 2. When the popup menu appears Click on "Team Time JWA Report."

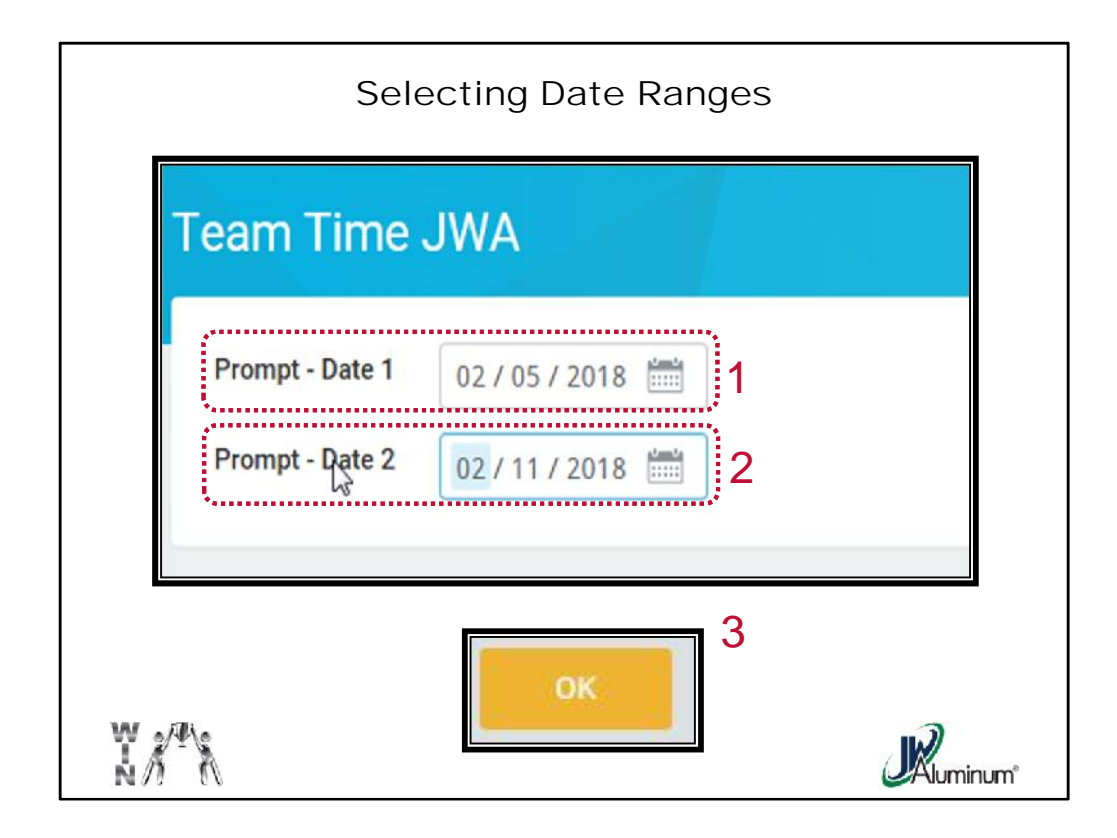

To view the dates of interest:

- 1. For "**Prompt Date 1**" click on the calendar icon and select the desired date.
- 2. For "**Prompt Date 2**" click on the calendar icon and select the desired date.
- 3. Select "**OK**."

| Frempt Date 1     02/05/2018     Prempt Date 2     02/11/2018       Primpt Date 1     02/05/2018     Prempt Date 2     02/11/2018       Printers     Image: Contract State State Sta |                      |
|----------------------------------------------------------------------------------------------------|----------------------|
| Prempt- Date 1     02/05/2018     Prempt Date 2     02/11/2018       9H Hams     Employee     Vorker     Location     Work Schedule Calendars     TT_Sum<br>Hours     TT_Sum<br>Hours     TT_                                                                                                    |                      |
| Marker   IIII Scienting Colspan="6" IIIIIIII     Employee   Vorker   Location   Work Schedula Calendara   TT, Sun<br>Regular<br>Hours   TT, Sun<br>Hours   TT, Sun<br>Hours                                                                                                    |                      |
| Employee Worker Location Work Schedule Celendars TT, Sum<br>Hours TT, Sum<br>Hours TT, Sum<br>Hours TT, Sum<br>Hours TT, Sum<br>Hours TT, Sum<br>Hours TT, Sum<br>Hours TT, Sum<br>Hours TT, Sum<br>Tracking TT, Sum<br>Tracking TT                                                                                                    | 6 m                  |
| 11111     Teammate's Name     V Mt.<br>Hally     MTH - FCCL/VNG     26.25     0     0     0     26.25     15       11112     Teammate's Name     V Mt.<br>Hally     MTH - FCCL/VNG     26.25     0     0     0     26.25     15       11112     Teammate's Name     V Mt.<br>Hally     MTH - M F7A -<br>2000     40     0     1.25     0     43.75     8                                                                                                    | al Hours<br>r Period |
| 11112 Teammate's Name VMt MTH M F7A- 40 0 0 1.25 0 43.75 8                                                                                                    | 42.25                |
| Thus addr                                                                                                    | 51 75                |
| 11113 Teammate's Name V Mt. MTH-Shift A 37.25 0 0 0 37.25 37.25 0                                                                                                    | 37.25                |